# **CSE 351 Section 1**

Introduction & Course Tools

# Introduction

#### **Contact Info**

#### Jaylen VanOrden dutchsct@uw.edu

Office Hours: Wed 3:00-3:50 in CSE 002

#### About me

#### CSE Master's student (BS/MS program) Interested in embedded software

## Why CSE 351 is awesome

Understand computers Learn a bit of C Work on cool labs!

### **Student Introductions**

Name Year Majors/Minors Favorite hobby Summer highlight

# **Course Tools**

#### **Basic course tools**

**Text** editor

GNU Compiler Collection (GCC)

GNU Project Debugger (GDB)

(all of these are in the CSE home VM!)

# The CSE Home VM

Why?

- Like having a lab computer at home
- Helps us troubleshoot code instead of fixing configuration problems

#### Information link:

http://www.cs.washington.edu/lab/labVMs/homeVMs.shtml

#### Demo!

## **Text editors**

There is no "best" text editor

Command-line editors:

- Nano (simple, but limited)
- $\circ$  Vim
- Emacs

#### Graphical editors:

- Gedit
- Emacs

#### GCC

#### Command line utility Compiles C and C++ programs

#### What is compiling?

Convert code so the processor can execute it

#### How to compile?

Simple command is:

gcc <your code file> -o <program name>

## Hello World in C

```
The code:
```

```
#include <stdio.h>
```

```
int main (int argc, char* argv[]) {
    printf("Hello World\n");
}
```

```
Let's talk about each part
```

# Your turn!

Find a person with a laptop and gcc

Using a browser or wget, download the file:

http://students.washington.edu/dutchsct/CSE351/HelloWorld.c
wget http://students.washington.edu/dutchsct/CSE351/HelloWorld.c

Open a terminal window

Navigate to the source file

# Your turn!

Now run:

gcc HelloWorld.c -o hello

Check that it's there:

ls

Now run the program:

./hello

# About printf()

Takes a format string with placeholders for numbers, strings, etc.

Common placeholders:

- "%d", signed int
- "%u", unsigned int
- "%f", float
- **"%s", string**
- "%x", hexadecimal int
- "%p", pointer address

#### printf() examples

# printf("I am %d years old", 20) lam 20 years old

printf("My name is %s", "Matt")
 My name is Matt

### A more complicated example

#### Now, download the file:

http://students.washington.edu/dutchsct/CSE351/MoreComplicated.c
wget http://students.washington.edu/dutchsct/CSE351/MoreComplicated.c

#### Compile the file

gcc MoreComplicated.c -o MoreComplicated

Run the file ./MoreComplicated

Open this in a text editor, find examples of printf and function calls in C.

### Linux shell commands

# See what directory you're in pwd

# See what's in the directory

#### Go into a directory

- cd <directory name>
- cd .. (takes you up a directory)

### chmod

If "permission denied" error when trying to run

./MyProgramName

You may need to change the executable's permissions

To give yourself R/W/X permissions, run chmod 744 [filename]

#### Linux man pages

Say you need to know more about printf()

You can certainly use Google

#### Another option is

man 3 <function>

ex: man 3 printf

Brings up the man page for the C version of the function you provide

For more general Linux help, use man without the 3